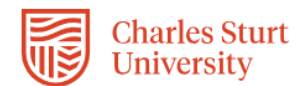

## InPlace Registration: Professional Practice Assessment (PPA) Strand

The Self Placement process within InPlace is a tool that allows you to provide your registration details for PPA via an online form. Whilst the terminology within InPlace refers to Self Placement, this tool is being used so you can register for PPA.

This Quick Reference Guide will show you how to complete this online form.

## Submitting your registration form:

- 1. Login into InPlace: https://myworkplacelearning.csu.edu.au/
- 2. The *Home* page will display:

| Home                       | Confirmed                           | Available                               | Requirements    |
|----------------------------|-------------------------------------|-----------------------------------------|-----------------|
| NEXT ATTENDING:            | e <b>d</b><br>:/upcoming placements |                                         |                 |
|                            | View All                            | Confirmed                               |                 |
| To Do Self Place<br>Strand | ement submission open for HCS:      | <b>323 2022</b> Professional Practice A | ssessment (PPA) |

 To access the online registration form, click on the Self Placement Submission link located in the *To Do* list. The *Registration* form will display. To see all information you will need to use the scroll bars on the right hand side of the screen to scroll down the page.

Note: If you cannot see the Self Placement Submission link, it may be because:

- a. You have not enrolled correctly or
- b. You have not completed all of your **mandatory** compliance requirements, that is your National Police Check and current CV/Resume

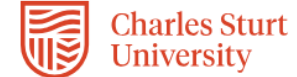

|                 | Note: All m                                                                                                    | andatory fields                                                 | s on the <b>Regi</b>                                     | stration for                                          | m must be com                                   | pleted. These fields                                                       |
|-----------------|----------------------------------------------------------------------------------------------------|-----------------------------------------------------------------|----------------------------------------------------------|-------------------------------------------------------|-------------------------------------------------|----------------------------------------------------------------------------|
|                 |                                                                                                    | a neu aster                                                     | ish as call be                                           | seen nere.                                            |                                                 |                                                                            |
|                 |                                                                                                    |                                                                 | Agency                                                   | name *                                                |                                                 |                                                                            |
|                 | The red asternot be able a into the <b>Age</b>                                                                                                    | erisk next to the<br>to submit the fo<br><b>ency name</b> field | e <b>Agency na</b><br>orm until all ma<br>d so you can s | <b>me</b> indicates<br>andatory fiel<br>submit the fo | s it is a manda<br>ds are complet<br>rm.        | ory field and you will<br>ed. Please enter TBA                             |
|                 |                                                                                                    |                                                                 |                                                          | 4                                                     | Displays the all<br>contains the sul            | ocation group name (which usually<br>oject/course that the PPA relates to) |
|                 | HCS323 2022 Pro                                                                                                    | ofessional Practice                                             | e Assessment (Pl                                         | PA) Strand                                            |                                                 |                                                                            |
|                 | 0%                                                                                                    | Required - o riours rine                                        | .u                                                       |                                                       |                                                 |                                                                            |
|                 | Instructions                                                                                                    |                                                                 |                                                          |                                                       |                                                 |                                                                            |
|                 | Human Services<br>Please note: Termi<br>ANY PLACEMENT SI                                                                                                    | nology used within the f<br>TE, your placement will t           | form refers to "Self P<br>be sourced by the Plac         | lacement", PLEASE [<br>ement Establishmer             | DO NOT CANVAS YOUR<br>ht Academic (PEA) lookinį | OWN PLACEMENT OR APPROACH<br>g after your placement allocation.            |
|                 | You will not know your Agency Name or contact details yet. Please enter TBA and in these compulsory fields marked with a red asterisk *. Enter<br>HumanServices-wpl@csu.edu.au into the email fields. |                                                                 |                                                          |                                                       |                                                 |                                                                            |
|                 | Placement details                                                                                                    |                                                                 | inese will be entered i                                  |                                                       | abilisi ment Academic of                        | ce your placement is commend.                                              |
|                 | Period                                                                                                    |                                                                 |                                                          |                                                       |                                                 |                                                                            |
|                 | Start 👩                                                                                                    | End 🧃                                                           | 3                                                        |                                                       |                                                 |                                                                            |
|                 | ,                                                                                                    |                                                                 |                                                          |                                                       |                                                 |                                                                            |
| Leave the Start | Duration                                                                                                    |                                                                 |                                                          |                                                       |                                                 |                                                                            |
| Date and End    | Experience                                                                                                    |                                                                 |                                                          |                                                       |                                                 | Duration * Unit                                                            |
| Date Diarik     |                                                                                                    |                                                                 |                                                          |                                                       | Ŧ                                               | 500 HOUR 🔻 🗙                                                               |
|                 |                                                                                                    | +Add another experie                                            | ence                                                     |                                                       |                                                 | 1 1                                                                        |
|                 | Weekly place                                                                                                    | ment roster                                                     |                                                          |                                                       |                                                 |                                                                            |
|                 | +                                                                                                    | Add another weekly shif                                         | t pattern                                                |                                                       |                                                 |                                                                            |
|                 |                                                                                                    |                                                                 |                                                          |                                                       |                                                 | I hese will default<br>to values in the<br>system, the                     |
|                 |                                                                                                    |                                                                 |                                                          |                                                       |                                                 | WPLO will make<br>any changes to<br>these if necessary                     |

4. Leave the **Placement Start** and **End Date** blank.

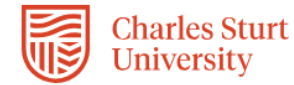

|                        | Agency details                                                 |   |
|------------------------|----------------------------------------------------------------|---|
|                        | Agency name *                                                  |   |
|                        | ТВА                                                            |   |
|                        | Address Enter TBA in Agency name field as this                 |   |
|                        | Country 🕢 is a mandatory field                                 |   |
|                        | AUSTRALIA                                                      | ٣ |
|                        | State 👩                                                        |   |
|                        |                                                                |   |
|                        | Street number and name O                                       |   |
|                        |                                                                |   |
| Leave these            |                                                                |   |
| fields blank           |                                                                |   |
|                        |                                                                |   |
|                        | Post Code 🚱                                                    |   |
|                        |                                                                |   |
|                        | Agency contact details                                         |   |
|                        | Given name *                                                   |   |
| Enter TBA in the Given | ТВА                                                            |   |
| name and               | Surname 😝                                                      |   |
| phone fields a         |                                                                |   |
| they are               | Business phone *                                               |   |
| fields                 | ТВА                                                            |   |
|                        | Mobile phone                                                   |   |
|                        |                                                                |   |
|                        | Business email * Enter FOAE-WPL@csu.edu.au in the email fields |   |
|                        | FOAE-WPL@csu.edu.au                                            |   |
|                        | Confirm email *                                                |   |
|                        | FOAE-WPL@csu.edu.au                                            |   |
|                        |                                                                |   |
|                        | Contacts                                                       |   |
|                        | Contact person is the placement supervisor                     |   |
|                        | Given name 😧                                                   |   |
|                        |                                                                |   |
|                        | Surname 👩                                                      |   |
|                        |                                                                |   |
|                        | Business phone                                                 |   |
|                        |                                                                |   |
|                        | Mobile phone                                                   |   |
|                        |                                                                |   |
|                        | Puriners empil                                                 |   |
|                        |                                                                |   |
|                        | Confirm email                                                  |   |
|                        |                                                                |   |
|                        |                                                                |   |

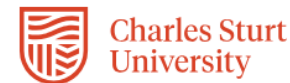

- 5. Enter TBA in the **Agency name** field as this is a mandatory field.
- 6. Leave the Address fields blank.
- Enter TBA in the Given name and Business phone fields in the Agency contact details section. Enter <u>FOAE-WPL@csu.edu.au</u> in the Business email and Confirm email fields.

**Note:** You need to enter this information into these fields because they are mandatory fields and you will not be able to submit the form without providing information within these fields.

- 8. Leave the Supervisor contact section blank.
- 9. The next section is completed by the Workplace Learning Office (WPLO) and the Placement Establishment Academic (PEA).

## **PROFESSIONAL PRACTICE ASSESSMENT (PPA)**

Placement Establishment Academic (PEA) Allocation Details and Eligibility

| Select status              |  |
|----------------------------|--|
|                            |  |
| PPA Eligibility            |  |
| Eligible for PPA approved? |  |
| Select status              |  |
|                            |  |
|                            |  |
|                            |  |

10. Once you have completed the form, you can click on the **Submit** button located at the bottom of the page.

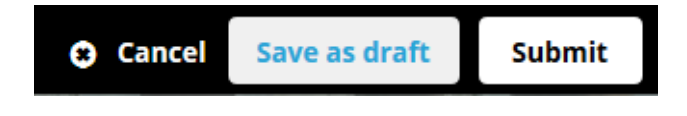

**Note:** If you try to submit your registration details and you receive an error message, check that you have completed all the mandatory fields.

These will be completed by the WPLO and PEA after you have submitted the form .

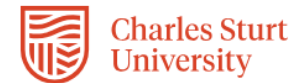

11. When you have successfully submitted your registration details, you will return to the *Home* page and your submission will appear in the **To Do** list. You will see that 1 application has been submitted.

| Home                  | Confirmed                       | Available                          | Requirements |
|-----------------------|---------------------------------|------------------------------------|--------------|
| NEXT ATTENDING:       | oming placements                | v All Confirmed                    |              |
| To Do 1<br>Self Place | ment submission open for HCS323 | 2022 Professional Practice Assessn | nent (PPA)   |
|                       | Shows the                       | at you have submitted one registr  | ation form   |

12. If you still need to find out more information before submitting, you can click on the **Save as draft** button located at the bottom of the page. The information you have already entered will have saved and you can complete the rest of the information and submit your registration details at a later date.

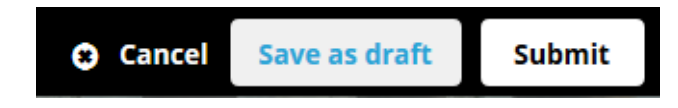

13. Once the WPLO receive your completed registration form, the Workplace Learning Coordinator (WPLC) will support and track your progress in the Professional Practice Assessment (PPA) strand via InPlace.

<u>Please allow at least 10 working days to allow the WPL office to update your InPlace</u> <u>records.</u>